# 🗠 MatrikonOPC

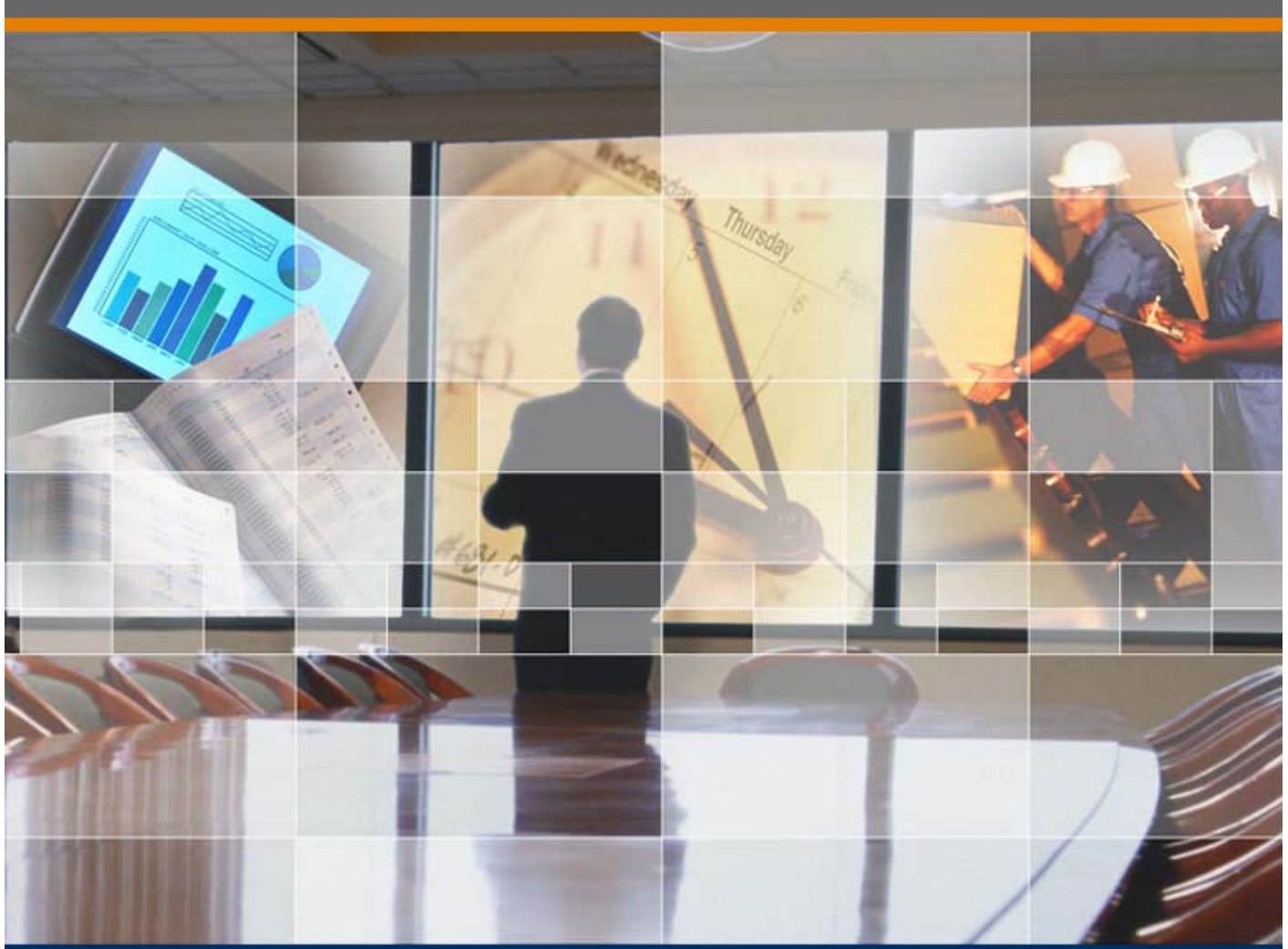

Conectando Matrikon ODM V7 con ORB Redundancy Broker May 2019

Luis Aldoma

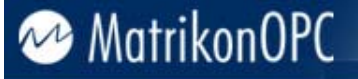

#### © Copyright 2019, Matrikon Inc.

#### CONFIDENTIAL

The information contained herein is confidential and proprietary to Matrikon Inc. It may not be disclosed or transferred, directly or indirectly, to any third party without the explicit written permission of Matrikon Inc.

All rights reserved. No part of this document may be reproduced, stored in a retrieval system, translated, or transmitted in any form or by any means, electronic, mechanical, photocopying, recording, or otherwise, without prior written permission of Matrikon Inc.

🗠 MatrikonOPC

### Problema

Al Conectar el MatrikonOPC Data Manager con un par redundante del Matrikon ORB Redundancy Broker se presenta un error: *"error, could not créate input tag, the calle (server[not serverapplication]) is not available and dissapeared; all connections are invalid..."* 

| E ← String          | eal8<br>ring ArrayOfReal8<br>                                                                                                    | ×                                                                                                    |
|---------------------|----------------------------------------------------------------------------------------------------|----------------------------------------------------------------------------------------------------|
| Data Manager Groups |                                                                                                    |                                                                                                    |
| group1              | Indication in the foreign of the second second s | IV cay<br>IV group I Master/Random.Int1:The<br>plication]) is not available and<br>ns are invalid. The call may have<br>nt.<br>s running.<br>lidity: the name must be unique,<br>d must exist on their OPC servers.<br>cking on, both source and<br>ist. |
| A&E Subscriptions   |                                                                                                    | OK                                                                                                    |
| No Redundancy.      | Ready. 0 item(s) loaded.                                                                                                    |                                                                                                    |

El problema se origina debido a un conflicto entre las licencias de ambos softwares

### Procedimiento

Para resolver este error se utiliza la versión 4.2.2 del MatrikonOPC Redundancy Broker y se ejecuta el procedimiento descrito a continuación:

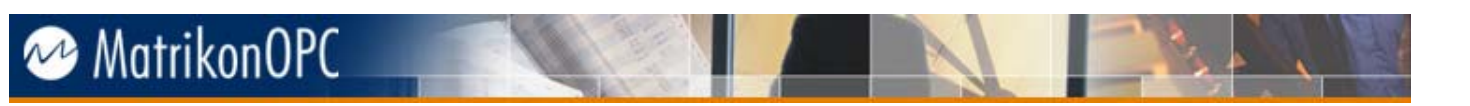

1. Una vez instalado, diríjase al directorio donde se instala la licencia del MatrikonOPC Redundancy Broker (C:\ProgramData\Matrikon\Licenses\ORB)

| 📙   🛃 🔚 🖵   License                                                                                                    | S                                                                  |                                                                                                    | - 🗆 X     |
|----------------------------------------------------------------------------------------------------|--------------------------------------------------------------------|----------------------------------------------------------------------------------------------------|-----------|
| File Home Sha                                                                                                    | ire View                                                           |                                                                                                    | ~ 📀       |
| ← → * ↑ 📙 «                                                                                                    | Local Disk (C:) > ProgramData > Matrikon >                         | Licenses v 🖸 Search Li                                                                                         | censes 🔎  |
| <ul> <li>← → ◆ ↑ ▲ ≪</li> <li>← → ◆ ↑ ▲ ≪</li> <li>← Desktop</li> <li>← Downloads</li> <li>← Documents</li> <li>← Pictures</li> <li>← Music</li> <li>⊕ Shared</li> <li>⊕ Videos</li> <li>← OneDrive</li> <li>⊕ This PC</li> <li>⊕ 3D Objects</li> <li>⊕ Desktop</li> <li>⊕ Documents</li> <li>↓ Downloads</li> <li>↓ Music</li> <li>⊕ Pictures</li> <li>♥ Ictures</li> <li>♥ Ictures</li> </ul> | Local Disk (C:) > ProgramData > Matrikon > Name OPCDataManager ORB | Licenses v 0 Search Li<br>Date modified Type<br>5/27/2019 2:49 PM File folder<br>5/27/2019 2:40 PM File folder | Size P    |
| Local Disk (C:)<br>2 items<br>↓ ♥ ↓ ♥ ORB<br>File Home Sha                                                                                                    | re View                                                            |                                                                                                    | ×<br>~ 0  |
| ← → • ↑ <mark>_</mark> «                                                                                                    | ProgramData > Matrikon > Licenses > ORB                            | ✓ Ö Search O                                                                                                   | RB 🔎      |
| <ul> <li>Quick access</li> <li>Desktop</li> <li>Documents</li> <li>Pictures</li> <li>Music</li> <li>shared</li> <li>Videos</li> <li>OneDrive</li> <li>This PC</li> <li>3D Objects</li> <li>Desktop</li> <li>Documents</li> <li>Documents</li> <li>Jownloads</li> <li>Music</li> <li>Pictures</li> <li>Videos</li> </ul>                                                                         | Name                                                               | Date modified Type.<br>5/27/2019 2:40 PM File                                                                  | Size 1 KB |
| Local Disk (C.)                                                                                                    | ,                                                                  |                                                                                                    |           |

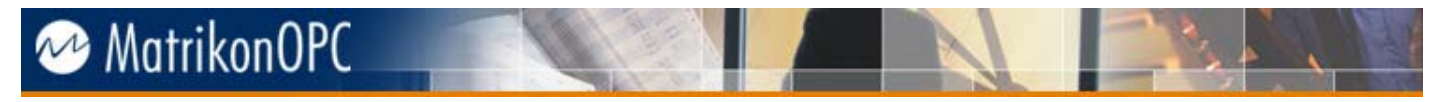

2. Localice el fichero "lservrc", haga una copia de seguridad y luego abra el archivo original en modo de edición con un editor de texto (Notepad, por Ejemplo)

| 📕   🛃 🥃   ORB                                                                                                    |                                          | - 🗆 ×        |
|----------------------------------------------------------------------------------------------------|------------------------------------------|--------------|
| File Home Share View                                                                                                    |                                          | ~ 🕐          |
| ← → × ↑ 🦲 « ProgramData                                                                                                    | > Matrikon > Licenses > ORB v ひ Search O | RB 🔎         |
| A Quick access     A Name     A Name     A Nam     A Nam     A Name     A Name     A Name | How do you want to open this file?       | Size<br>1 KB |
| ➡ Downloads ★ ➡ Documents ★                                                                                                    | Internet Explorer                        |              |
| 📄 Pictures 🖈 🎝 Music                                                                                                    | Notepad                                  |              |
| 🚽 shared<br>🔛 Videos                                                                                                    | 🧭 Paint                                  |              |
| ConeDrive                                                                                                    | Windows Media Player                     |              |
| 3D Objects                                                                                                    | WordPad                                  |              |
| <ul><li>Documents</li><li>Downloads</li></ul>                                                                                                    | Look for another app on this PC          |              |
| Music                                                                                                    | ОК                                       |              |
| Videos                                                                                                    |                                          |              |
| Local Disk (C:)                                                                                                    |                                          |              |
| 1 item 1 item selected 445 bytes                                                                                                    |                                          |              |

3. Diríjase al directorio donde se instala la licencia del MatrikonOPC Data Manager (C:\ProgramData\Matrikon\Licenses\OPCDataManager)

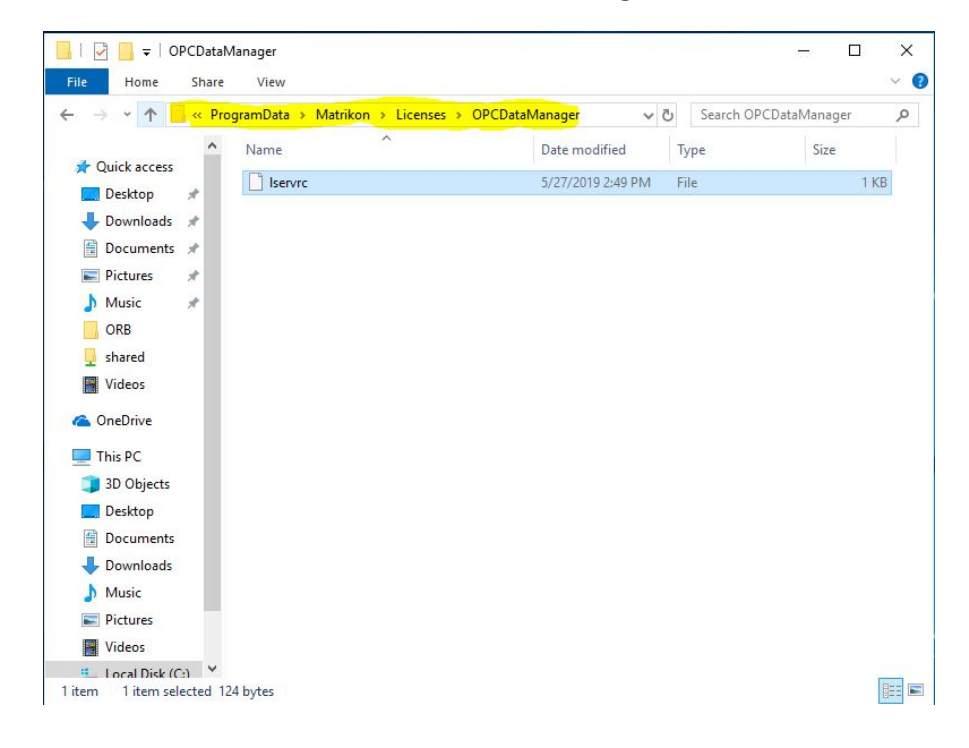

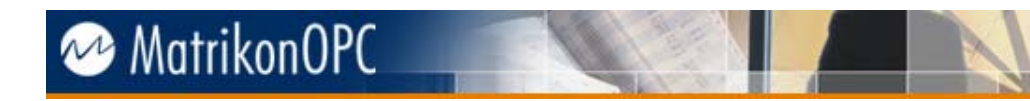

4. Localice el fichero "lsrvrc" y ábralo en modo de edición con un editor de texto (Notepad, por ejemplo)

| The Home Sha             | are View           |                    |                  |                |                 | ~ 0      |            |                     |      |
|--------------------------|--------------------|--------------------|------------------|----------------|-----------------|----------|------------|---------------------|------|
| ← → * ↑ <mark>.</mark> « | ProgramData > Mati | rikon > Licenses > | OPCDataManager   | ✓ Ö Search C   | IPCDataManager  | P        |            |                     |      |
| 1                        | ▲ Name             | ~                  | Date modified    | Туре           | Size            |          |            |                     |      |
| Desktop *                | ] Iservrc          |                    | 5/27/2019 2:49 F | PM File        | 1 K             | В        |            |                     |      |
| Iservrc - Notepad        |                    |                    |                  |                |                 |          |            |                     | ×    |
| ile Edit Format View     | v Help             |                    |                  |                |                 |          |            | a attained a second |      |
| ACFOR4J5AKFE9KD4M        | 120M8LD9VEEKXPW    | ALDX38KLNN3CYD7    | IPLEY3BU0SIDRE6# | OPCDataManage  | er" version "", | no expir | ation date | , exclus            | SIVE |
|                          |                    |                    |                  |                |                 |          |            |                     |      |
|                          |                    |                    |                  |                |                 |          |            |                     |      |
|                          |                    |                    |                  |                |                 |          |            |                     |      |
|                          |                    |                    |                  |                |                 |          |            |                     |      |
|                          |                    |                    |                  |                |                 |          |            |                     |      |
|                          |                    |                    |                  |                |                 |          |            |                     |      |
|                          |                    |                    |                  |                |                 |          |            |                     |      |
|                          |                    |                    |                  |                |                 |          |            |                     |      |
|                          |                    |                    |                  |                |                 |          |            |                     |      |
|                          |                    |                    |                  |                |                 |          |            |                     |      |
|                          |                    |                    |                  |                |                 |          |            |                     |      |
|                          |                    |                    |                  |                |                 |          |            |                     |      |
|                          |                    |                    |                  |                |                 |          |            |                     |      |
|                          |                    |                    |                  |                |                 |          |            |                     |      |
|                          |                    |                    |                  |                |                 |          |            |                     | >    |
|                          |                    |                    | W                | findows (CRLF) | Ln 2, Col 1     |          | 100%       |                     | >    |
| تقرر Local Disk (C:)     | ~                  |                    | W                | findows (CRLF) | Ln 2, Col 1     |          | 100%       |                     |      |

5. Copie todas las líneas del contenido del fichero "Lsrvrc" perteneciente al MatrikonOPC ORB y péguelas en el archivo "Lsrvrc" perteneciente al MatrikonOPC Data Manager, guarde el archivo y cierre todas las ventanas previamente abiertas.

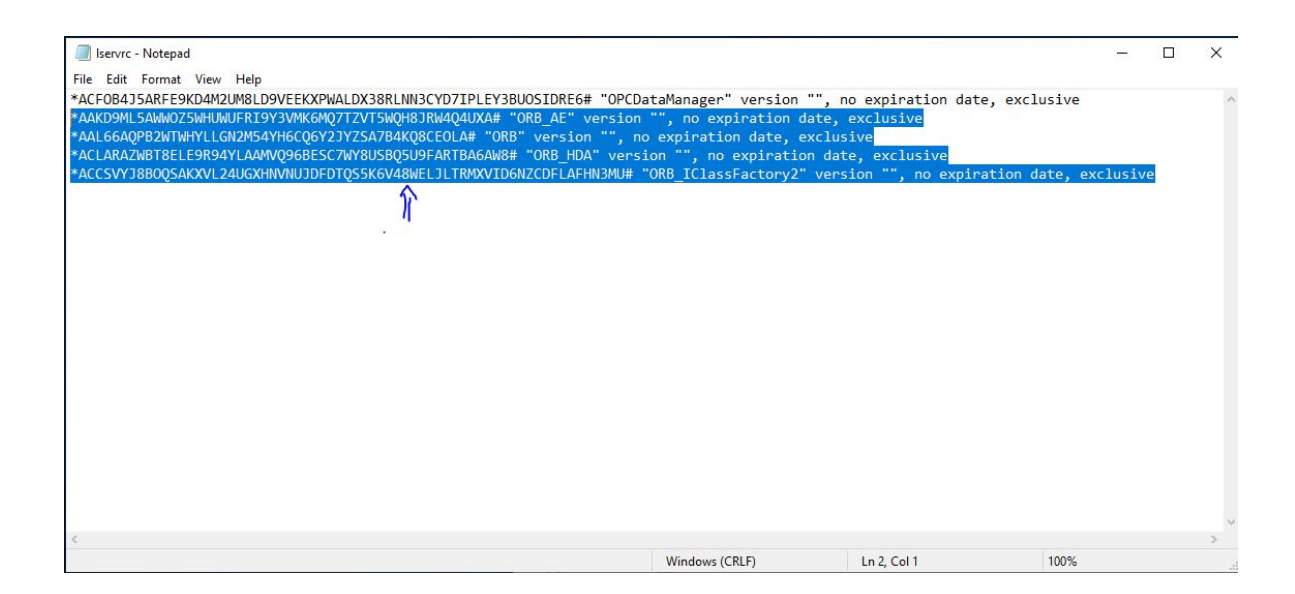

## 🗠 MatrikonOPC

6. Reinicie los servicios asociados a MatrikonOPC Redundancy Broker y MatrikonOPC Data Manager.

| El All II        |                                         |                                   |              |         |               |               |
|------------------|-----------------------------------------|-----------------------------------|--------------|---------|---------------|---------------|
| File Action View |                                         |                                   |              |         |               |               |
| Services (Local) | Services (Local)                        |                                   |              |         |               |               |
|                  | Select an item to view its description. | Name                              | Description  | Status  | Startup Type  | Log On As     |
|                  | 1.564.977.5.5 Pbs 75.64.86.5050         | Eunction Discovery Resources      | Publishes th |         | Manual (Trig. | Local Service |
|                  |                                         | GameDVR and Broadcast Us          | This user se | Running | Manual        | Local Syste   |
|                  |                                         | Geolocation Service               | This service |         | Manual (Trig  | Local Syste   |
|                  |                                         | GraphicsPerfSvc                   | Graphics pe  |         | Manual (Trig  | Local Syste   |
|                  |                                         | Group Policy Client               | The service  | Running | Automatic (T  | Local Syste   |
|                  |                                         | Auman Interface Device Ser        | Activates an |         | Manual (Trig  | Local Syste   |
|                  |                                         | A HV Host Service                 | Provides an  |         | Manual (Trig  | Local Syste   |
|                  |                                         | Avper-V Data Exchange Ser         | Provides a   |         | Manual (Trig  | Local Syste   |
|                  |                                         | Arrow Hyper-V Guest Service Inter | Provides an  |         | Manual (Trig  | Local Syste   |
|                  |                                         | Arrow Hyper-V Guest Shutdown S    | Provides a   |         | Manual (Trig  | Local Syste   |
|                  |                                         | Hyper-V Heartbeat Service         | Monitors th  |         | Manual (Trig  | Local Syste   |
|                  |                                         | Hyper-V PowerShell Direct         | Provides a   |         | Manual (Trig  | Local Syste   |
|                  |                                         | Arrow Hyper-V Remote Desktop Vi   | Provides a p |         | Manual (Trig  | Local Syste   |
|                  |                                         | Hyper-V Time Synchronizat         | Synchronize  |         | Manual (Trig  | Local Service |
|                  |                                         | Hyper-V Volume Shadow C           | Coordinates  |         | Manual (Trig  | Local Syste   |
|                  |                                         | A IKE and AuthIP IPsec Keying     | The IKEEXT   | Running | Automatic (T  | Local Syste   |
|                  |                                         | A Infrared monitor service        | Detects oth  | Anapon. | Manual        | Local Syste   |
|                  |                                         | Anternet Connection Sharin        | Provides ne  |         | Manual (Trig  | Local Syste   |
|                  |                                         | Q IP Helper                       | Provides tu  | Running | Automatic     | Local Syste   |
|                  |                                         | IP Translation Configuratio       | Configures   |         | Manual (Trig  | Local Syste   |
|                  |                                         | IPsec Policy Agent                | Internet Pro | Running | Manual (Trig  | Network S     |
|                  |                                         | KtmRm for Distributed Tran        | Coordinates  |         | Manual (Trig  | Network S     |
|                  |                                         | Language Experience Service       | Provides inf |         | Manual        | Local Syste   |
|                  |                                         | Link-Layer Topology Discov        | Creates a N  |         | Manual        | Local Service |
|                  |                                         | Local Profile Assistant Service   | This service |         | Manual (Trig  | Local Service |
|                  |                                         | Local Session Manager             | Core Windo   | Running | Automatic     | Local Syste   |
|                  |                                         | Matrikon ORB Configuration        | MatrikonOP   | Running | Automatic     | Local Syste   |
|                  |                                         | MatrikonOPC Data Manager          |              | Running | Automatic     | Local Syste   |
|                  |                                         | MatrikonOPC Server for Dat        | OPC Server   | Running | Automatic     | Local Syste   |
|                  |                                         | MatrikonOPC Server for Si         |              | Running | Manual        | Local Syste   |
|                  |                                         | MessagingService_4a5c3            | Service sup  |         | Manual (Trig  | Local Syste   |
|                  | 1                                       | A Miner & (D) Discovering []      | D:           |         | A.A           | 1 1 C         |

 Una vez ejecutado este procedimiento ya será posible leer datos desde un par redundante creado con el MatrikonOPC Redundancy Broker a traves del MatrikonOPC Data Manager v7.xx

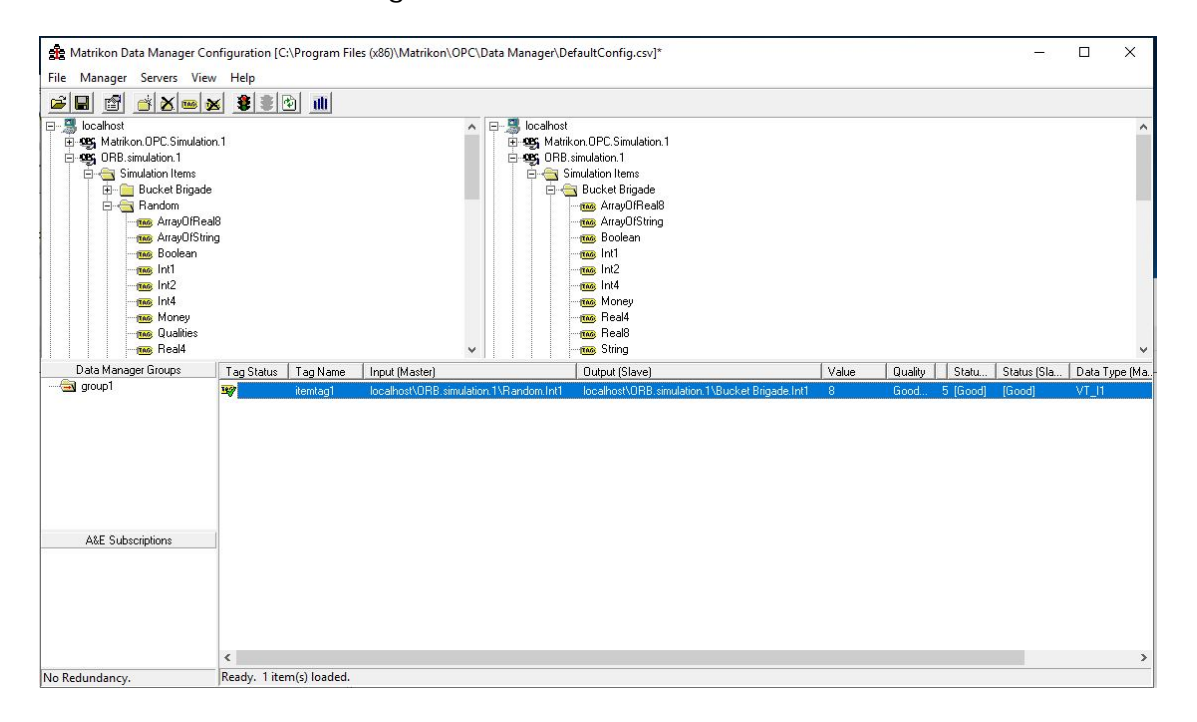